#### Intuit Link: How to Set-up Questionnaire Templates

Intuit Link gives you some really cool customization tools to invite your clients to use Intuit Link.

There are two options to customize your questionnaire as a part of that invitation.

# First Option: Using your tools organizer, and finding your questionnaire and going through the edit process

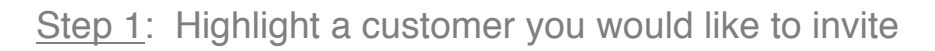

| All Clients                                                                                                    |                                       |                                       |             |                    | Search     | h Ask Lacerte Ask L | acerte |
|----------------------------------------------------------------------------------------------------|---------------------------------------|---------------------------------------|-------------|--------------------|------------|---------------------|--------|
| Views                                                                                                    | Full Name (LNF)                       | TP E-Mail Addr.                       | eSig Status | Intuit Link        | Client No. | St. Ret.            |        |
|                                                                                                    | A Couple, Basic and Average           | sample@lacertesoftware.com            | Request     | Invite             | 03SAMPLE   | US                  |        |
| 👰 All Clients                                                                                                    | A Sole, Proprietor                    | clientconnectionsuite+110@gmail.com   | Request     | 3/49               | CCS110     | US                  |        |
| e-file Clients                                                                                                    | An Investor, Mr. and Ms.              |                                       | Request     | Invite             | CCS003     | US                  |        |
|                                                                                                    | Duff, Ben                             | clientconnectionsuitebd+115@gmail.com | Request     | Completed          | BENDEMO2   |                     |        |
| 🚮 e-file Center                                                                                                    | Flinstone, Fred and Willma Flintstone | clientconnectionsuite+101@gmail.com   | Multiple    | Completed          | CCS101     |                     |        |
| Tay Import Cliente                                                                                                    | Gunderson, Grover                     | clientconnectionsuite+408@gmail.com   | Request     | Invitation Pending | NJCPA2     | US                  |        |
| I do import citerita                                                                                                    | Gunderson, Harold                     | clientconnectionsuite+305@gmail.com   | Request     | Completed          | DEMO3      | US                  |        |
| e-org Clients                                                                                                    | Gunderson, Herb                       | clientconnectionsuite+204@gmail.com   | Request     | 1/55               | DEMOKNG2   | US                  |        |
| Filter                                                                                                    | Gunderson, Hunter                     | clientconnectionsuite+406@gmail.com   | Request     | Invitation Pending | NJCPA      | US                  |        |
| E Client Status                                                                                                    | Gunderson, Larry                      | clientconnectionsuite+412@gmail.com   | Request     | Invitation Pending | CCS412     | US                  |        |
| Preparers                                                                                                    | Gunderson, Larry                      | clientconnectionsuite+411@gmail.com   | Request     | Invitation Pending | CCS408     | US                  |        |
| E Firms                                                                                                    | Hunt, Anthony                         | clientconnectionsuite@gmail.com       | Multiple    | Invite             | CCS002     |                     |        |
| ⊕ 	 Federal e-file St                                                                                                    | Jones, Carl                           | clientconnectionsuite+300@gmail.com   | Request     | 4/54               | CCS300     |                     |        |
| E-C Federal Extensi                                                                                                    | Player, Arnold                        | clientconnectionsuite+220@gmail.com   | Request     | Invitation Pending | CCS201     | US                  |        |
| Crederal Form 1     Constant 14 Spour     Constant 14 Spour     US Form 114 Ar     US Form 114 Ar     O US Form 114 Ar     O US Form 114 Ar     O Arizona Extensi     O Credera State     O Credera State | Woods, Rickie                         | clientconnectionsuite+212@gmail.com   | Request     | Completed          | CCS205     | US                  |        |
| Search:                                                                                                    | Pre-Filters: none                     |                                       |             |                    |            | Selected: 1         | of 15  |
| / 😵 Live Community 🗸 🍘 H                                                                                                    | lelp \                                |                                       |             |                    |            |                     | Open * |

#### Step 2: Click the "Invite" Button

| All Clients                                                                                                    |                                       |                                       |                    |                     | Search A   | sk Lacerte | k Lacerte  |
|----------------------------------------------------------------------------------------------------|---------------------------------------|---------------------------------------|--------------------|---------------------|------------|------------|------------|
| Views                                                                                                    | Full Name (LNF)                       | TP E-Mail Addr.                       | eSig Status        | Intuit Link         | Client No. | St. Ret.   |            |
|                                                                                                    | A Couple, Basic and Average           | sample@lacertesoftware.com            | Request            | Invite              | 03SAMPLE   | US         |            |
| R All Clients                                                                                                    | A Sole, Proprietor                    | clientconnectionsuite+110@gmail.com   | Request            | 3/49                | CCS110     | US         |            |
| e-file Clients                                                                                                    | An Investor, Mr. and Ms.              |                                       | Request            | Invite              | CCS003     | US         |            |
|                                                                                                    | Duff, Ben                             | clientconnectionsuitebd+115@gmail.com | Request            | Completed           | BENDEMO2   |            |            |
| 🚮 e-file Center                                                                                                    | Flinstone, Fred and Willma Flintstone | clientconnectionsuite+101@gmail.com   | Multiple           | Completed           | CCS101     |            |            |
| Tax Import Clients                                                                                                    | Gunderson, Grover                     | clientconnectionsuite+408@gmail.com   | Request            | Invitation Pending  | NJCPA2     | US         |            |
|                                                                                                    | Gunderson, Harold                     | clientconnectionsuite+305@gmail.com   | Request            | Completed           | DEMO3      | US         |            |
| e-org Clients                                                                                                    | Gunderson, Herb                       | clientconnectionsuite+204@gmail.com   | Request            | 1/55                | DEMOKNG2   | US         |            |
| Filter                                                                                                    | Gunderson, Hunter                     | clientconnectionsuite+406@gmail.com   | Request            | Invitation Pending  | NJCPA      | US         |            |
| E Client Status                                                                                                    | Gunderson, Larry                      | clientconnectionsuite+412@gmail.com   | Request            | Invitation Pending  | CCS412     | US         |            |
| Preparers                                                                                                    | Gunderson, Larry                      | clientconnectionsuite+411@gmail.com   | Request            | Invitation Pending  | CCS408     | US         |            |
| ⊕ 🖻 Firms 💡                                                                                                    | Hunt, Anthony                         | clientconnectionsuite@gmail.com       | Multiple           | Invite              | CCS002     | -          |            |
| ⊕ C Federal e-file St                                                                                                    | Jones, Carl                           | clientconnectionsuite+300@gmail.com   | Request            | 4704                | CCS300     |            |            |
| E C Federal Extensi                                                                                                    | Player, Arnold                        | clientconnectionsuite+220@gmail.com   | Request            | Invitation Pending  | CCS201     | US         |            |
| Pederal Form 1     Form 114 Spout     US Form 114 Ar     US Form 114 Ar     US Form 114 Ar     Arizona Extensi     California LLC e     California LLC e     California LLC e     California LLC e     Arizona Extensi     California LLC e     Arizona Extensi     California LLC e     California LLC e | Woods, Rickie                         | clientconnectionsuite+212@gmail.com   | Request            | Completed           | CCS205     | US         |            |
| Search:                                                                                                    | Pre-Filters: none                     |                                       |                    |                     |            | Selecter   | d: 1 of 15 |
| / 😽 Live Community 🏹 🛞 H                                                                                                    | lelp \                                |                                       |                    |                     |            |            | Open *     |
|                                                                                                    |                                       |                                       | Initializing Calco | ulation Engine Done |            |            |            |

This will bring up your invite wizard.

| ite Client | ts To Use Link                                                                                                    |  |
|------------|----------------------------------------------------------------------------------------------------|--|
| To:        | Anthony Hunt 🛞                                                                                                    |  |
| Custo      | mize your invitation email below:                                                                                                    |  |
| (          | Dear [CLIENTNAME],                                                                                                    |  |
| E E        | ntuit Link to build a custom checklist for you. Intuit Link will guide you through my questions, the<br>documents needed, and let you know when you're done.<br>Regards,<br>[FIRMNAME] |  |
|            | Engagement Letter<br>Edit<br>Do not include                                                                                                    |  |
| Ca         | ncel Invite                                                                                                    |  |

<u>Step 3</u>: Click on the "Edit" button under the questionnaire section.

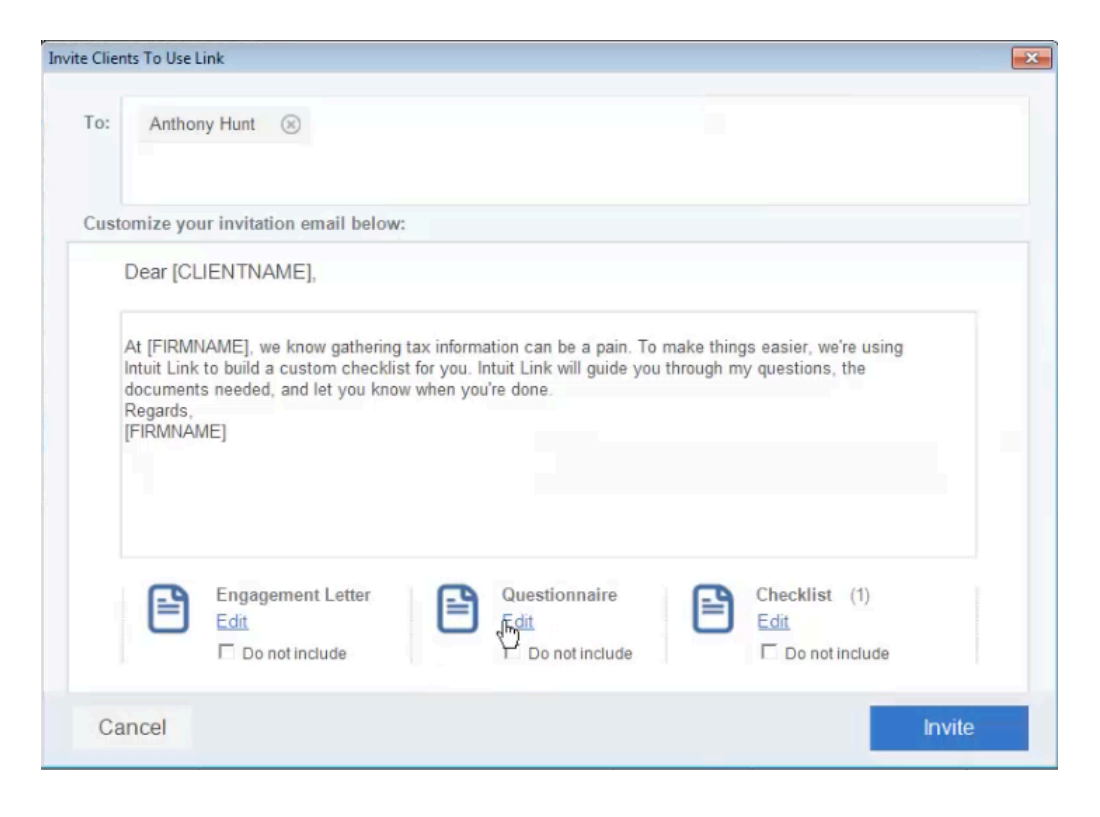

This will bring your edit questionnaire tool up.

| Questionnaire Def.                                                               | 🕂 Add     | New ( | Question  |
|----------------------------------------------------------------------------------|-----------|-------|-----------|
| QUESTIONS                                                                        | TYPE      |       | ACTION    |
| Did your marital status change during the year?                                  | Yes or No | •     | Ū         |
| Did your address change during the year?                                         | Yes or No | •     | Ū         |
| Could you be claimed as a dependent on another person's tax return for [ORGTA    | Yes or No | -     | Ū         |
| Were there any changes in dependents?                                            | Yes or No | -     | Û         |
| Were any of your unmarried children who might be claimed as dependents 19 ye     | Yes or No | -     | Ū.        |
| Did you have any children under age 19 or full-time students under age 24 at the | Yes or No | -     | Ŵ         |
| Did you and your dependents have healthcare coverage for the full-year?          | Yes or No | •     | Û         |
| Did you receive any of the following IRS Documents? Form 1095-A (Health Insur    | Yes or No | •     | <u>ii</u> |
| f you or your dependents did not have health care coverage during the year, do y | Yes or No | •     | Ū         |
| Did you receive unreported tip income of \$20 or more in any month?              | Yes or No | •     | Û         |
| Did you cash any Series EE U.S. savings bonds issued after 1989 and pay qualif   | Yes or No | -     | Ū         |

If you already have a custom questionnaire store in the prior years of Lacerte it does carry over into the program, then your custom templates will be seen in the drop down menu.

| Edit Questionnaire                                                                     |           |       |          | x |
|----------------------------------------------------------------------------------------|-----------|-------|----------|---|
| Questionnaire Def. Add Delete                                                          | + Add     | New ( | Question |   |
| i»¿Custom                                                                              | TYPE      |       | ACTION   | - |
| Custom 2<br>Test the year?                                                             | Yes or No | •     | Ì        |   |
| Template 2<br>Test 3                                                                   | Yes or No | •     | Ū        |   |
| Test4<br>Courd you be claimed as a dependent on another person's tax return for [ORGTA | Yes or No | •     | Ū        |   |
| Were there any changes in dependents?                                                  | Yes or No | •     | Ū        |   |
| Were any of your unmarried children who might be claimed as dependents 19 ye           | Yes or No | •     | Ū        |   |
| Did you have any children under age 19 or full-time students under age 24 at the       | Yes or No | •     | Ū.       |   |
| Did you and your dependents have healthcare coverage for the full-year?                | Yes or No | •     | Ē        |   |
| Did you receive any of the following IRS Documents? Form 1095-A (Health Insur          | Yes or No | •     | Ē        |   |
| If you or your dependents did not have health care coverage during the year, do y      | Yes or No | •     | Ū        |   |
| Did you receive unreported tip income of \$20 or more in any month?                    | Yes or No | •     | Ū.       |   |
| Did you cash any Series EE U.S. savings bonds issued after 1989 and pay qualif         | Yes or No | •     | Ē        | - |
| Cancel                                                                                 |           | D     | one      |   |

Intuit Link actually gives two default templates inside the program. The first one is the standard questionnaire out of Lacerte – "Questionnaire Def"

| dit Questionnaire                               |              | <b>X</b>    |
|-------------------------------------------------|--------------|-------------|
| Offsite Add Dele                                | ete 🕒 Add Ne | ew Question |
| Condensed Quest. Def. 🔓                         | TYPE         | ACTION      |
| Custom 2<br>Test                                | Yes or No    | • 🔟         |
| Template 2<br>Test 3                            | Yes or No    | · 🔟         |
| Test4<br>Did you change joos mroughout me year? | Yes or No    | • 🔟         |
| How do you like using Link this season?         | Open-Ended   | - <u></u>   |
| Can you make up questions?                      | Yes or No    | • 🔟         |
| an you make up questions?                       | Yes or No    | -<br>Ū      |
|                                                 |              |             |
|                                                 |              |             |
|                                                 |              |             |
| Cancel                                          |              | Done        |

The second one is the condensed version – "Condensed Quest Def"

| Offsite                                                  | Ado                    | t I | Delete | 🕀 Add N    | ew ( | Question |
|----------------------------------------------------------|------------------------|-----|--------|------------|------|----------|
| Questionnaire Def.<br>Condensed Quest. Def.<br>ī»¿Custom |                        |     |        | TYPE       |      | ACTION   |
| Custom 2<br>Test                                         | <sup>≡</sup> the year? |     |        | Yes or No  | •    | Ū        |
| Template 2<br>Test 3                                     | t?                     |     |        | Yes or No  | •    | Ū        |
| Test4<br>Did you change jobs throu                       | gnout me year?         |     |        | Yes or No  | •    | Ū        |
| How do you like using Link                               | this season?           |     |        | Open-Ended | •    | Ì        |
| Can you make up question                                 | ıs?                    |     |        | Yes or No  | •    | 前        |
| Can you make up question                                 | ns?                    |     |        | Yes or No  | ·    | Ū        |
|                                                          |                        |     |        |            |      |          |
| Cancel                                                   |                        |     |        |            | D    | one      |

If you have never used these, or have always wanted to edit them in the past but haven't done it – you can simply edit them here.

To remove questions you do not like or want for whatever reason simply click the delete button.

| Edit Questionnaire                                                                |           |       |          | × |
|-----------------------------------------------------------------------------------|-----------|-------|----------|---|
| Questionnaire Def.    Add Delete                                                  | 🕀 Add     | New ( | Question |   |
| QUESTIONS                                                                         | TYPE      |       | ACTION   | - |
| Did your marital status change during the year?                                   | Yes or No | •     | 前        |   |
| Did your address change during the year?                                          | Yes or No | •     | Û        |   |
| Were any of your unmarried children who might be claimed as dependents 19 ye      | Yes or No | •     | Ŕ        | - |
| Did you have any children under age 19 or full-time students under age 24 at the  | Yes or No | •     | iii      |   |
| Did you and your dependents have healthcare coverage for the full-year?           | Yes or No | •     | Û        |   |
| Did you receive any of the following IRS Documents? Form 1095-A (Health Insur     | Yes or No | •     | ίŪ.      |   |
| If you or your dependents did not have health care coverage during the year, do y | Yes or No | •     | Û        |   |
| Did you receive unreported tip income of \$20 or more in any month?               | Yes or No | •     | Ū        |   |
| Did you cash any Series EE U.S. savings bonds issued after 1989 and pay qualif    | Yes or No | •     | Û        |   |
| Did you receive any disability income?                                            | Yes or No | •     | Û        |   |
| Did you have any foreign income or pay any foreign taxes?                         | Yes or No | •     | Û        | • |
| Cancel                                                                            |           | D     | one      |   |

To add questions you can click the "Add New Question" button.

| Questionnaire Def. Add Delete                                                          | 🔂 Add     | NRW | Question   |
|----------------------------------------------------------------------------------------|-----------|-----|------------|
| QUESTIONS                                                                              | TYPE      |     | ACTION     |
| Did you have an interest in or signature or other authority over a financial account   | Yes or No | •   | Ū.         |
| Did you receive a distribution from, or were you the grantor of, or transferor to, a f | Yes or No | •   | Û          |
| Was your home rented out or used for business?                                         | Yes or No | •   | Ū.         |
| Did you have a medical savings account (MSA), a Medicare + Choice MSA, or ac           | Yes or No | •   | <u>iii</u> |
| Did you incur moving expenses due to a change of employment?                           | Yes or No | •   | Ŵ          |
| Did you engage the services of any household employees?                                | Yes or No | •   | Ŵ          |
| Were you notified or audited by either the Internal Revenue Service or the State t     | Yes or No | •   | Ì          |
| Did you or your spouse make any gifts to an individual that total more than \$14,0     | Yes or No | -   | Ì          |
| Did your bank account information change within the last twelve months?                | Yes or No | •   | Ū.         |
|                                                                                        | Yes or No | •   | Ì          |
|                                                                                        |           |     |            |
| Cancel                                                                                 |           | E   | one        |

Once you add your question – click "done" button to save

### Second Option: Create a new questionnaire

<u>Step 1</u>: Create new questionnaire by clicking the "Add" button.

| Questionnaire Def. Add Delete                                                          | 🕂 Add     | New ( | Question |
|----------------------------------------------------------------------------------------|-----------|-------|----------|
| QUESTIONS                                                                              | TYPE      |       | ACTION   |
| Did you have an interest in or signature or other authority over a financial account   | Yes or No | •     | 面        |
| Did you receive a distribution from, or were you the grantor of, or transferor to, a f | Yes or No | -     | 前        |
| Nas your home rented out or used for business?                                         | Yes or No | •     | <u>ش</u> |
| Did you have a medical savings account (MSA), a Medicare + Choice MSA, or ac           | Yes or No | -     | Ŵ        |
| Did you incur moving expenses due to a change of employment?                           | Yes or No | •     | Ù        |
| Did you engage the services of any household employees?                                | Yes or No | •     | Û        |
| Nere you notified or audited by either the Internal Revenue Service or the State t     | Yes or No | •     | Ù        |
| Did you or your spouse make any gifts to an individual that total more than \$14,0     | Yes or No | -     | 前        |
| Did your bank account information change within the last twelve months?                | Yes or No | •     | Ū        |
| How do you like this demo?                                                             | Yes or No | •     | 前        |

## <u>Step 2</u>: Name your questionnaire

| Questionnaire                                                                        |           |        |          |
|--------------------------------------------------------------------------------------|-----------|--------|----------|
| uestionnaire Def.    Add  Delete                                                     | Ac        | dd New | Question |
| QUESTIONS                                                                            | TYPE      |        | ACTION   |
| d you have an interest in or signature or other authority over a financial account   | Yes or No | •      | Ū        |
| d you receive a distribution from, or were you the grantor of, or transferor to, a f | Yes or No | •      | Û        |
| as your home rented New Questionnaire                                                | No        | •      | Ū.       |
| d you have a medical                                                                 | No        | •      | Û        |
| d you incur moving ex                                                                | I         | •      | Û        |
| d you engage the ser Cancel                                                          | OK No     | •      | Û        |
| ere you notified or audited by clarer the internative vehice of the state t          | res or No | •      | Û        |
| d you or your spouse make any gifts to an individual that total more than \$14,0     | Yes or No | •      | Û        |
| d your bank account information change within the last twelve months?                | Yes or No | •      | Û        |
| ow do you like this demo?                                                            | Yes or No | •      | Ŵ        |

<u>Step 3</u>: Add new questions as desired.

<u>Step 4</u>: Click "done" to save when questionnaire is the way you want it

| Edit Questionnaire |     |        |           |                |
|--------------------|-----|--------|-----------|----------------|
| New Test           | Add | Delete | + Ad      | d New Question |
| QUESTIONS          |     |        | TYPE      | ACTION         |
| Test Questions     |     |        | Yes or No | • 🔟            |
|                    |     |        |           |                |
| Cancel             |     |        |           | Done           |

<u>Step 5</u>: To get to your new custom questionnaire – click on the "edit" button under the questionnaire section.

| Invite Clients To Use Link                                                                                                    | × |
|----------------------------------------------------------------------------------------------------|---|
| To: Anthony Hunt 🛞                                                                                                    |   |
| Customize your invitation email below:                                                                                                    |   |
| Dear [CLIENTNAME],                                                                                                    |   |
| At [FIRMNAME], we know gathering tax information can be a pain. To make things easier, we're using<br>Intuit Link to build a custom checklist for you. Intuit Link will guide you through my questions, the<br>documents needed, and let you know when you're done.<br>Regards,<br>[FIRMNAME]                                                                                                    |   |
| Engagement Letter<br>Edit<br>Do not include   Questionnaire  Questionnaire  Checklist (1)  Edit  Do not include   Checklist  Do not include  Checklist  Do not include  Checklist  Checklist  C |   |
| Cancel                                                                                                    | e |

Tip: You can easily create custom questionnaires for different clients and label them and they will be available to you via the drop down.

| Edit Questionnaire   |          |     |        |                  |   | ×      |
|----------------------|----------|-----|--------|------------------|---|--------|
| New Test             | <u> </u> | Add | Delete | Add New Question |   |        |
| ī»¿Custom            | ^        |     |        |                  |   |        |
| Test                 |          |     |        | TYPE             |   | ACTION |
| Template 2<br>Test 3 | ≡ >      |     |        | Yes or No        | - | Ì      |
| Test4<br>Offsite     |          |     |        |                  |   |        |
| New Test             | -        |     |        |                  |   |        |
|                      |          |     |        |                  |   |        |
|                      |          |     |        |                  |   |        |
|                      |          |     |        |                  |   |        |
|                      |          |     |        |                  |   |        |
|                      |          |     |        |                  |   |        |
|                      |          |     |        |                  |   |        |
|                      |          |     |        |                  |   |        |
|                      |          |     |        |                  |   |        |
|                      |          |     |        | _                |   |        |
| Cancel               |          |     |        |                  | D | one    |

Once you have your questionnaire the way you want it. Simply click the "invite" button and you are on your way.

| Invit | e Clien | ts To Use                                                 | Link                                                                                                    |      |                                         |  |                                         |                 | × |
|-------|---------|-----------------------------------------------------------|----------------------------------------------------------------------------------------------------|------|-----------------------------------------|--|-----------------------------------------|-----------------|---|
|       | To:     | Antho                                                     | ony Hunt 🛞                                                                                                    |      |                                         |  |                                         |                 |   |
|       | Custo   | omize yo                                                  | our invitation email be                                                                                                    | low: |                                         |  |                                         |                 |   |
|       |         | Dear [C                                                   | LIENTNAME],                                                                                                    |      |                                         |  |                                         |                 |   |
|       |         | At [FIRM<br>Intuit Linl<br>documen<br>Regards,<br>[FIRMNA | NAME], we know gathering tax information can be a pain. To make things easier, we're using<br>< to build a custom checklist for you. Intuit Link will guide you through my questions, the<br>ts needed, and let you know when you're done.<br>ME] |      |                                         |  |                                         |                 |   |
|       |         |                                                           | Engagement Letter<br>Edit<br>Do not include                                                                                                    |      | Questionnaire<br>Edit<br>Do not include |  | Checklist (1)<br>Edit<br>Do not include |                 |   |
|       | Ca      | ncel                                                      |                                                                                                    |      |                                         |  |                                         | <b>⊾</b> Invite |   |